それでは実際に取引をスタートする前に、MetaTrader4での発注方法について確認しておきましょう。

MetaTrader4 では通常の「成行注文」に加えて、「指値注文」、「OCO」注文、「IFDOCO」注文といったほとんどの発注方法に対応しています。

チャート機能がいくら使えても、発注方法がわからなければ十分に MetaTrader4 を使いこなすことが出来ませんので、この機会にしっかりとマスターしておきましょう。

## MetaTrader4 での発注方法の基本

MetaTrader4 での新規の注文の出し方は 4 種類の方法があります。

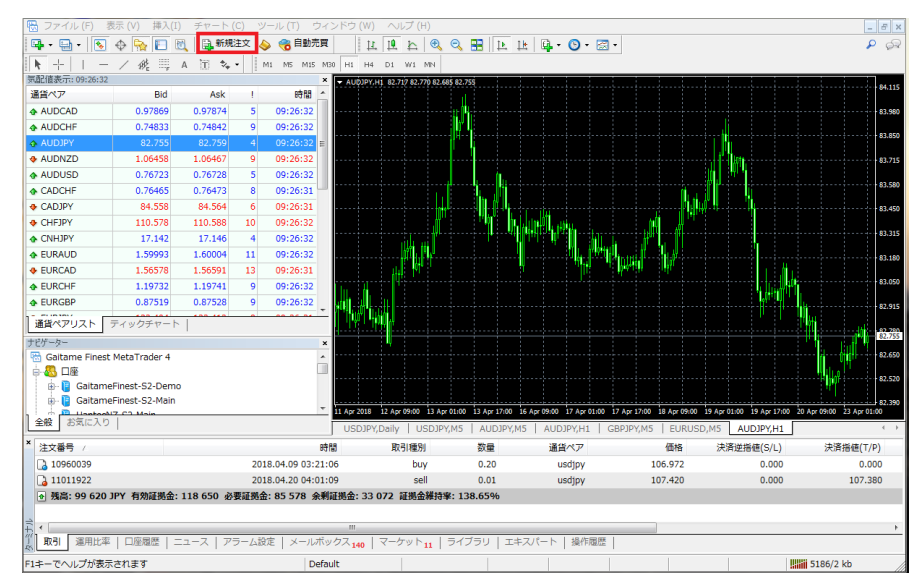

①メニューの「新規注文」ボタンからの発注

メニューバーの「新規 注文」ボタンを押すと、1 クリックで「注文の発 注」ウィンドウが開きま す。

#### ②取引チャート上からの発注

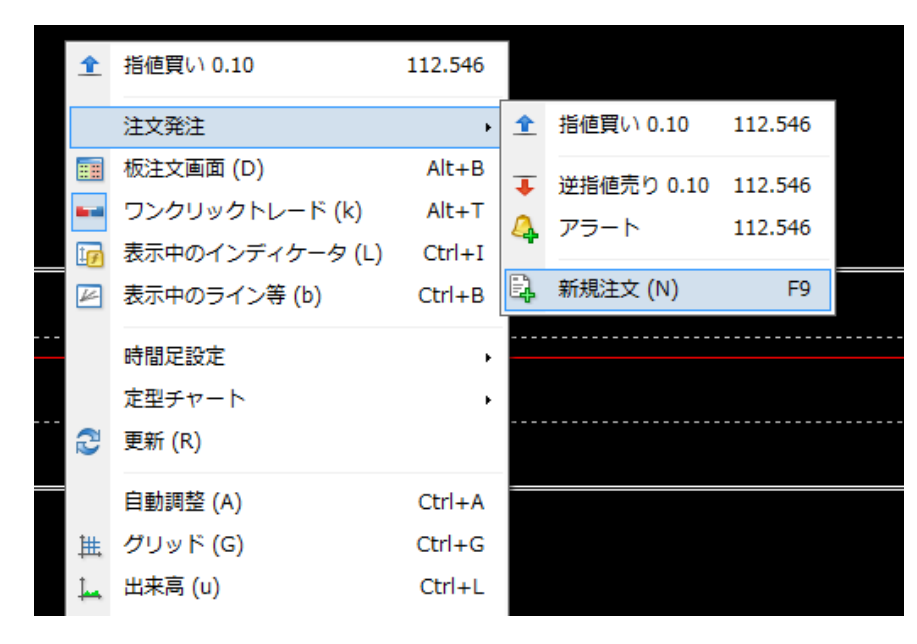

「取引チャート上」で「右ク リック」をするとポップアッ プが開きますので一番下 の「新規注文」を選択しま す。 「オーダーの発注」ウィン

ドウが開きます。

### ①「気配値表示」ウィンドウからの発注

| 気配値表示: 11:51  | :44 |       |          |       | ×        | ▼ USD             |
|---------------|-----|-------|----------|-------|----------|-------------------|
| 通貨ペア          | Bid |       | Ask      | 1     | 時間       | USDJP<br>LastPric |
| AUDJPY        | 82  | 2.587 | 82.593   | 6     | 11:51:44 | Continu<br>Max O  |
| AUDUSD        | 0.7 | 6503  | 0.76510  | 7     | 11:51:40 | MagicN            |
| CADJPY        | 84  | 1.447 | 84.456   | 9     | 11:51:44 | Lots=0            |
| USDJPY        |     | ±     | 207 0.00 |       |          | 50                |
|               | -4- | 新規    | 注义 (ℕ)   |       |          | F9                |
|               | ЕĄ  | チヤ    | ート表示 (0  | C)    |          |                   |
|               | īΦ. | ティ    | ックチャー    | ト (т) | S        | pace              |
| <b>1</b>      |     | 板注    | 文画面 (D)  |       | А        | lt+B              |
| 通貨ペアリスト       | \$  | 仕様    | (p)      |       |          |                   |
| ナビゲーター        |     |       |          |       |          |                   |
| 🗟 Gaitame Fir |     | 非表    | 示 (i)    |       | D        | elete             |
| <u>⊨</u> & □座 |     | すべ    | て非表示 (ト  | H)    |          |                   |
| 🛛 🕀 📴 Gaita   |     | すべ    | て表示 (S)  |       |          |                   |
| 🗄 📑 Gaita     | 1   |       |          |       |          |                   |

「気配値表示ウィンドウ」で「右クリッ ク」をすると、ポップアップが開きます ので一番上の「新規発注」を選択する と「オーダーの発注」ウィンドウが開き ます。

| ▲ USDJPY,H1<br>SELL         | ві<br>87 | 5 <b>1</b>                     |                  |         |
|-----------------------------|----------|--------------------------------|------------------|---------|
| Hand Handhald               |          |                                | 110 240          |         |
|                             | 1        | 指値員(10.10<br>注文発注<br>板注文画面 (D) | 112.748          |         |
| R5I(14) 64.7200             |          | ワンクリックトレード (k)                 | Alt+T            |         |
| 1                           | ₽<br>₽   | 表示中のライン等 (b)                   | Ctrl+B           | <br>_ ~ |
| ~ \~~                       |          | 時間足設定<br>定型チャート                | ۰<br>۲           | ~~~     |
| MACD(12,26,9) 0.0721 0.0723 | 2        | 更新 (R)                         |                  |         |
|                             | 譙        | 目動調登 (A)<br>グリッド (G)           | Ctrl+A<br>Ctrl+G |         |

チャート上で「右クリッ ク」をするとポップアップ が開きます。「ワンクリ ックトレード」を選択す るとチャート画面左上 にレートパネルが表示 されます。又はチャート 画面左上のマボタンを クリックします。

※ワンクリックトレード は成行注文で、クリック 後に即時約定します。

# 新規注文

## ①成行注文

外為ファイネスト MetaTrader4の成行注文は、お客様からの注文を当社サーバーが受け付けた時点でカバー先に発注され、 カバー先の配信レートで約定されます。実際の約定レートとの間に差(スリッページ)が生じることがありますのでご注意ください。

■成行注文

| 項目名  | コメント                    |
|------|-------------------------|
| 通貨ペア | 売買する通貨ペアを確認します。         |
| 数量   | 0.01 ロット=1,000 通貨単位     |
|      | 0.1 ロット=10,000 通貨単位     |
|      | 1.00 ロット=100,000 通貨単位   |
| コメント | 通常は記入する必要はありません。        |
|      | 取引理由などを記録したいときに入力します。   |
| 注文種別 | 「成行注文」が選択されていることを確認します。 |

発注を行う通貨ペアのチャートを選択し「新規注文」ボタンを押すと、「オーダーの発注」ウィンドウが画面中央にポップアップで 表示されます。

| オーダーの発注                                  |         |                                    |                                                    |
|------------------------------------------|---------|------------------------------------|----------------------------------------------------|
| USDJPY                                   | ]       | 通貨ペア:                              | USDJPY, US Dollar vs Japanese Yen                  |
|                                          | 112.886 | 数量 <b>:</b>                        | 0.10                                               |
| A.M.                                     | 112.884 | 決済逆指値 <b>(</b> S <mark>/</mark> L) | 0.01<br>0.02 決済指値(T/P) 0.000 🜩                     |
|                                          | 112,881 | יאעאב:                             | 0.03 0.04                                          |
| M 14 M M M M M M M M M M M M M M M M M M | 1121001 | 注文種別:                              | 0.05                                               |
|                                          | 112.878 | 成行注文                               | 2.00                                               |
|                                          | 112,875 |                                    | 4.00                                               |
|                                          | 112.872 |                                    | 5.00<br>6.00<br>7.00                               |
|                                          | 112.869 | 质                                  | a.00<br>成行売り 成行買い                                  |
|                                          | 112.867 |                                    |                                                    |
| <sup>/</sup>                             | 112.864 | ご注意! 成行油                           | 注文は、市場状況によって約定価格が決まりますので、必ずしも提示<br>価格で約定するとは限りません! |
|                                          | 112.861 |                                    |                                                    |

・通貨ペア:通常は選択した通貨ペアが表示されていますが、右側の▼を押すとプルダウンで他の通貨ペアを選択することが 出来ます。

・数量 :右側の▼を押すとプリセットされた数量が出ますので、こちらから選択するか、それ以外の数量はテンキーから数量 ウィンドウに直接入力します。

※MetaTrader4 では、1.0 は 10 万通貨になり、1 万通貨を発注したいときは「0.1」となります。
発注数量を間違わないよう慎重に確認してください。

| オーダーの発注                                                                                           |                    |                                                           |
|---------------------------------------------------------------------------------------------------|--------------------|-----------------------------------------------------------|
| USDJPY                                                                                            |                    | 通貨ペア: USDJPY, US Dollar vs Japanese Yen 🔹                 |
|                                                                                                   | 112.887            | 数量: 0.10 ▼                                                |
| <u> М</u>                                                                                         | 112.884            | 決済逆指値(S/L) 0.000 🚖 決済指値(T/P) 0.000 숮                      |
|                                                                                                   | 112,881            | : न/८KE                                                   |
|                                                                                                   | 112.001            | 注文種別: 成行注文 🗸                                              |
|                                                                                                   | 112.879            | 成行注文                                                      |
|                                                                                                   | 112.876            | 112 970 / 112 970                                         |
| │                                                                                                 | 112 873<br>112.873 | 112.0/0 / 112.0/3                                         |
| <u>[</u> ] <b>//</b> <sup>1</sup> / <sub>2</sub>      <sup>μ</sup> / <sub>2</sub> // <sub>2</sub> | 112.871            | 成行売りの成行買い                                                 |
|                                                                                                   | 112.870            |                                                           |
|                                                                                                   | 112.866            | ご注意! 成行注文は、市場状況によって約定価格が決まりますので、必ずしも提示<br>価格で約定するとは限りません! |
|                                                                                                   | 112.863            |                                                           |

入力した値が正しいか確認し(上の画面では、「USDJPY」を 0.1 ロット(1 万ドル))、売りの場合は赤色の「成行売り」、買いの場合は青色の「成行買い」ボタンを押します。

この時、画面のように「112.870 / 112.873」という 2 ウェイプライスで表示されますので、売りの場合は左側のプライスを、買いの場合は右側のプライスを確認してからそれぞれのボタンを押します。

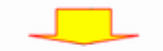

| JSDJPY   | 112.878 | 通貨ペア:                     | USDJPY, US Dollar vs Ja | ipanese Yen    |       |
|----------|---------|---------------------------|-------------------------|----------------|-------|
|          | 112.875 | 数量:                       | 0.10 👻                  |                |       |
|          | 112.870 | 決済逆指値 <mark>(</mark> S/L) | 0.000 🚔                 | 決済指値(T/P)      | 0.000 |
|          | 117.864 | : אעאב                    |                         |                |       |
|          | 111.001 | 注文種別:                     | 成行注文                    |                |       |
|          | 112.858 | 注文の処理                     |                         |                |       |
|          | 112.852 | #10                       | 521802 buy 0.10         | USDJPY ऌ 112.8 | 378   |
|          | 112.846 |                           | 完了し                     | ました。           |       |
| <b>к</b> | 112.840 |                           |                         |                |       |
|          |         |                           |                         |                |       |
|          | 112.835 |                           | ОК                      | ED刷            |       |
| WV IV    | 117 879 |                           |                         |                |       |

注文が通ると、このような確認画面が表示されますので「OK」ボタンを押してウィンドウを閉じます。

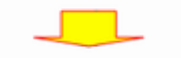

発注結果を確認する。

次に「ターミナル」の「取引」タブを選択して、ポジションを確認します。

| 注文番号                                                                                 | 時間                  | 取引種別 | 数量   | 通貨ペア   | 価格      | 決済逆指値(S/L) | 決済指値(T/P) | 価格      | スワップ マ | 損益    |
|--------------------------------------------------------------------------------------|---------------------|------|------|--------|---------|------------|-----------|---------|--------|-------|
| 10521802                                                                             | 2018.01.05 06:46:07 | buy  | 0.10 | usdjpy | 112.878 | 0.000      | 0.000     | 112.874 | 0      | -40 × |
| ● 残高: 1 535 535 JPY 有効証拠金: 1 535 495 必要証拠金: 45 151 余利証拠金: 1 490 344 証拠金維持率: 3400.78% |                     |      |      |        |         |            |           | -40     |        |       |

「112.878」で USDJPY の buy(買い)ポジションが、数量 0.10 ロット(1 万ドル)成立しているのが確認できます。「数量」の入力ミスに十分ご注意ください。

#### ②新規での指値注文、逆指値注文、IFDOCO注文

先ほどの「成行注文」と同様に、新規注文ボタンを押して「オーダーの発注」ウィンドウを表示させます。

| オーダーの発注 |                                                              |
|---------|--------------------------------------------------------------|
| USDJPY  | 通貨ペア: USDJPY, US Dollar vs Japanese Yen 🗸 🗸                  |
| 112 A   | 課 数量: 0.10 ▼                                                 |
| 112.4   | 78<br>74 決済逆指値(S/L) 0.000 😓 決済指値(T/P) 0.000 🚔                |
| 117 V   | مع المراجع ( المراجع )                                       |
|         | 注文種別: 成行注文 👻                                                 |
| 112.4   | 62 成行注文                                                      |
| 112,8   | 55                                                           |
| 112.8   | 49 112.878 / 112.882                                         |
| 112,4   | 42 成行売り 成行買い                                                 |
| 112.4   | 36                                                           |
| 112.4   | 29 ご注意! 成行注文は、市場状況によって約定価格が決まりますので、必ずしも提示<br>価格で約定するとは限りません! |
| 112.8   | 23                                                           |

・通貨ペア、数量を確認します。

・「注文種別」の右端の▼を押し、「指値又は逆指値(新規注文)」を選択します。 ※通常は「成行注文」になっています。

|                                                     | -                  |                                                            |
|-----------------------------------------------------|--------------------|------------------------------------------------------------|
| オーダーの発注                                             |                    |                                                            |
|                                                     |                    |                                                            |
| USDJPY                                              |                    | 通貨ペア: USDJPY, US Dollar vs Japanese Yen 🔹                  |
| http://www.com/com/com/com/com/com/com/com/com/com/ | 112.882            | 数量: 0.10 ▼                                                 |
|                                                     | 112.879<br>112.875 | 決済逆指値(S/L) 0.000 🔷 決済指値(T/P) 0.000 ਦ                       |
|                                                     |                    | אלאב:                                                      |
|                                                     | 112,869            | 注文種別: 成行注文 🗸                                               |
|                                                     | 112.862            |                                                            |
|                                                     | 112.856            | 相他または、定相他注义(新規注义)                                          |
|                                                     | 112.849            | 112.875 / 112.879                                          |
|                                                     | 112.842            | 成行売り 成行買い                                                  |
|                                                     | 112.836            |                                                            |
|                                                     | 112.829            | ご注意 ! 成行注文は、市場状況によって約定価格が決まりますので、必ずしも提示<br>価格で約定するとは限りません! |
|                                                     | 112.823            |                                                            |

指値または逆指値(新規注文)を入力する項目が出ますので注文種別の▼を押して、①プルダウンメニューを表示させ、

・Buy Limit(買い指値)

・Sell Limit(売り指値)

・Buy Stop(買い逆指値)

・Sell Stop(売り逆指値)

の4種類から選択します。

次に価格のところに新規指値、決済逆指値(S/L)のところにストップロス注文、決済指値(T/P)のところに利食注文の値を入 力します。

| オーダーの発注                                         |                    | ×                                           |
|-------------------------------------------------|--------------------|---------------------------------------------|
| USDJPY                                          | 1                  | 通貨ペア: USDJPY, US Dollar vs Japanese Yen 🗸 🗸 |
| <b>  </b>                                       | 129.084            | ・ 🕗 数量: 0.1 🗸                               |
|                                                 | 129.076            | ; 決済逆指値(S/L) 128.000 🔶 決済指値(T/P) 130.000 🔶  |
| we h                                            | 129.068            | : +\.                                       |
|                                                 | 179.061            | 注文種別: 指値注文(Pending Order) ~                 |
| On the Line                                     | 125.001            | 指値または逆指値注文 (新規注文)                           |
|                                                 | 129.053            | 注文種別: Buy Limit V USDJPY 0.10               |
|                                                 | 129.045<br>129.044 | 129.000 🔶 発注                                |
| <b>↓-</b> - <b>\↓β))γ}↓</b> <i>γ</i> <b>!</b> } | 129.038            | ★ 有効期限: 🔽 2022.05.20 10:4€ 🗸                |
| <b>↓↓↓</b>                                      | 129.030            | ,                                           |
|                                                 | 129.022            | 現在価格から 0 ポイント圏内の注文は発注できません。                 |
|                                                 | 129.015            |                                             |

ここでは、価格(129.000)、決済逆指値(128.000)、決済指値(130.000)のオーダーを入力して、IfDone オーダー(新規注文 129.000)がついたら、OCO オーダー(ストップロス注文 128.000、利食注文 130.000 が同時に出される、IFDOCO(イフ・ダン・オ ー・シー・オー)注文の形になります。

「有効期限」にチェックを入れると注文の有効期限を設定できます。<mark>有効期限を設定しない場合、自動で 90 日に設定されます。</mark> 入力内容を確認したら、「送信」ボタンを押します。

【新規注文の有効期限について】

・注文の有効期限は最長 90 日です。

- ・有効期限を設定しない場合、自動で90日に設定されます。
- ・発注ウィンドウの有効期限はサーバー時間で設定いただく必要がございます。
  - サーバー時間: 米国標準時の場合 GMT+2 米国夏時間の場合 GMT+3
- ・有効期限を発注時刻から10分未満に設定することはできません。
- ・有効期限を過ぎた新規注文は、自動でキャンセルされます。

確認画面が表示されますので「OK」ボタンを押してウィンドウを閉じます。

| 注文番号           | 時間                      | 取引種別       | 数量   | 通貨ペア   | 価格      | 決済逆指値(S/L) | 決済指値(T/P) | 価格      | スワップ 🥆 | 損益 |
|----------------|-------------------------|------------|------|--------|---------|------------|-----------|---------|--------|----|
| ◎ 残高: 1 535 52 | 25 JPY 有効証拠金: 1 535 525 | 余剰証拠金:1535 | 525  |        |         |            |           |         |        | 0  |
| 10521812       | 2018.01.05 06:56:41     | buy limit  | 0.10 | usdjpy | 112.800 | 112.500    | 113.000   | 112.882 |        | ×  |

「ターミナル」の「取引」画面を見ると、USDJPY が 0.1 ロット(1 万ドル)で新規注文 112.800、ストップロス注文 112.500、利食い 注文 82.000 円で発注されているのが確認できます。

IFD(イフダン)オーダーのみの場合は、決済指値の値を入力せずに送信ボタンを押します。

| 一の例      |
|----------|
| 112. 800 |
| 112. 500 |
| 0. 000   |
| ます。      |
|          |

①成行決済

次に、先ほど成立した USDJPY のポジションを決済してみましょう。

最初に、「ターミナル」の「取引」タブを選択して、ポジションを確認して、

・決済するポジションをクリックして選択します。(濃い青色になります)

・選択したポジションの上で「右クリック」を行うと、メニューが表示されます。

・上から2つ目の「決済注文」をクリックします。

| 注文番号                                                                                 | 時間                  | 取引種別 | 数量   | 通貨ペア   | 価格      | 決済逆指値(S/L) | 決済指値(T/P) | 価格      | スワップ 🤻 | 損益    |
|--------------------------------------------------------------------------------------|---------------------|------|------|--------|---------|------------|-----------|---------|--------|-------|
| 3 10521914                                                                           | 2018.01.05 07:40:21 | buy  | 0.10 | usdjpy | 112.970 | 0.000      | 0.000     | 112.961 | 0      | -90 🗙 |
| ◎ 残高: 1 535 525 JPY 有効証拠金: 1 535 435 必要証拠金: 45 188 余利証拠金: 1 490 247 証拠金維持率: 3397.88% |                     |      |      |        |         |            |           |         |        |       |

| + A の形け #10501014 http://0.10.00        | D10V 75 110                                                                                                    |                                                                                                    |
|-----------------------------------------|----------------------------------------------------------------------------------------------------|----------------------------------------------------------------------------------------------------|
| メーターの発注 #10521914 Buy 0.10 US           | DJPY C 112.                                                                                                    |                                                                                                    |
| USDJPY                                  | -                                                                                                    | 通貨ペア: USDJPY, US Dollar vs Japanese Yen 🔹                                                                                                    |
| A                                       | 112.982                                                                                                    | 数量: 0.10 ▼                                                                                                    |
| I MAN                                   | 112.070                                                                                                    | 法 注 指 ( ( 𝑘 / 𝑘 ) ( 𝑘 / 𝑘 ) ( 𝑘 / 𝑘 / 𝑘 ) ( 𝑘 / 𝑘 / 𝑘 / 𝑘 ) ( 𝑘 / 𝑘 / 𝑘 / 𝑘 / 𝑘 / 𝑘 / 𝑘 / 𝑘                                                                                                    |
|                                         | 112.5/5                                                                                                    | ראיזאר (גער איז איז איז איז איז איז איז איז איז איז                                                                                                    |
| <b>WWW</b>                              | 112.976                                                                                                    | 注文預別・「成行注意」                                                                                                    |
| ↓ ↓ · · · · · · · · · · · · · · · · · · | 112.972                                                                                                    |                                                                                                    |
|                                         | 112.969                                                                                                    | PALITLA                                                                                                    |
|                                         | 112.966                                                                                                    | 112.963 / 112.966                                                                                                    |
| N                                       | 112.963                                                                                                    | 成行売り 成行買い                                                                                                    |
|                                         | 112.959                                                                                                    | #10521914 buy 0.10 USDJPY 成行決済                                                                                                    |
|                                         | 112.956                                                                                                    | ご注意! 成行注文は、市場状況によって約定価格が決まりますので、必ずしも提示<br>価格で約定するとは取りません!                                                                                                    |
|                                         | c                                                                                                    |                                                                                                    |
|                                         | 112.953                                                                                                    |                                                                                                    |
| オーダーの発注 #10521914 buy 0.10 US           | 112.953                                                                                                    | 2.970 sl: 0.000 tp: 0.000                                                                                                    |
| オーダーの発注 #10521914 buy 0.10 USi          | 112.953<br>DJPY で 112.                                                                                                    | .970 sl: 0.000 tp: 0.000                                                                                                    |
| オーダーの発注 #10521914 buy 0.10 US           | 112.953<br>DJPY で 112.                                                                                                    | 2.970 sl: 0.000 tp: 0.000                                                                                                    |
| オーダーの発注 #10521914 buy 0.10 USi          | 112.953<br>DJPY 7 112.                                                                                                    | 2.970 sl: 0.000 tp: 0.000<br>通貨ペア: USD.PY, US Dollar vs Japanese Yen ▼<br>数量: 0.10 ▼<br>決済道指值(5A) 0.000 ☆ 決済指値(T/P) 0.000 ☆                                                                                                    |
| オーダーの発注 #10521914 buy 0.10 US           | 112.953<br>DJPY ℃ 112.                                                                                                    | 2.970 sl: 0.000 tp: 0.000<br>通貨ペア: USD.PY, US Dollar vs Japanese Yen マ<br>数量: 0.10 マ<br>決済送指値(パ) 0.000 会 決済指値(パ) 0.000 会                                                                                                    |
| オーダーの発注 #10521914 buy 0.10 US           | 112.953<br>DJPY 7 112.<br>112.982<br>112.975                                                                                     | 2.970 sl: 0.000 tp: 0.000<br>通貨ペア: USD.PY, US Dolar vs Japanese Yen ・<br>数量: 0.10 ・<br>決済進指値(f/P) 0.000 会 決済指値(f/P) 0.000 会<br>コメント:<br>注文種別: 広行注文 ・                                                                                |
| オーダーの発注 #10521914 buy 0.10 US           | 112.953<br>DJPY で 112.<br>112.982<br>112.978<br>112.975<br>112.971                                                               | 2.970 sl: 0.000 tp: 0.000<br>道貨ペア: USD.PY, US Dolar vs Japanese Yen ・<br>数量: 0.10 ・<br>決済進指値(5/) 0.000 会 決済指値(7/P) 0.000 会<br>コント:<br>注文預録1: 広行注文 ・<br>注文の処理                                                                        |
| オーダーの発注 #10521914 buy 0.10 US           | 112.953<br>DJPY ₹ 112.<br>112.982<br>112.975<br>112.975<br>112.971<br>112.968                                                    | 2.970 sl: 0.000 tp: 0.000<br>道貨ペア: [JSD/PY, US Dolar vs Japanese Yen ・<br>数量: 0.10 ・<br>決済技術値(5,4) 0.000 会 決済指値(7/P) 0.000 会<br>コント:<br>注文推測: 広行注文 ・<br>注文加利型<br>#10521914 buy 0.10 USDJPY で 112.970                                |
| オーダーの発注 #10521914 buy 0.10 US           | 112.953<br>DJPY T 112.<br>112.962<br>112.975<br>112.975<br>112.975<br>112.968<br>112.964                                         | 2.970 si: 0.000 tp: 0.000<br>通貨ペア: USD.PY, US Dolar vs Japanese Yen ・<br>数量: 0.10 ・<br>決済送指値(パ) 0.000 会 決済指値(パ) 0.000 会<br>コメント:<br>注文種類: 成行注文 ・<br>注文の処理<br>#10521914 buy 0.10 USDJPY で 112.970<br>数量: 0.10 決済価格: 112.954 で決済しました。 |
| オーダーの発注 #10521914 buy 0.10 USI          | 112.953                                                                                                    | 2.970 sl: 0.000 tp: 0.000                                                                                                    |
| オーダーの発注 #10521914 buy 0.10 USI          | 112.953<br>112.952<br>112.952<br>112.956<br>112.956<br>112.956<br>112.956<br>112.956<br>112.956<br>112.956<br>112.956<br>112.956 | 2.970 sl: 0.000 tp: 0.000                                                                                                    |
| オーダーの発注 #10521914 buy 0.10 US           | 112.953                                                                                                    | 2.970 sl: 0.000 tp: 0.000                                                                                                    |

「オーダーの発注」ウィンドウがポップアッ プされますので、黄色の「成行決済」ボタ ンを押します。

この時決済売りの場合は、2 ウェイプライ スの左側の価格が、決済買いの場合は右 側の価格が適用されます。

決済が完了すると、確認画面が表示され ますので「OK」ボタンを押してウィンドウを 閉じます。

取引履歴を確認する場合は、「ターミナル」の「口座履歴」タブを選択すると取引履歴が確認できます。

②指値、逆指値での注文の決済方法

次に、成行注文で約定したポジションに、指値(利食い)注文、逆指値(ストップロス)注文、そして OCO で指値と逆指値の決済 注文を入れる方法をご説明します。

| 注文番号           | 時間                      | 取引種別          | 数量   | 通貨ペア         | 価格               | 決済逆指値(S/L) |    | 決済指値(T/P)     |    | 価格     |
|----------------|-------------------------|---------------|------|--------------|------------------|------------|----|---------------|----|--------|
| 🔒 10521919     | 2018.01.05 07:44:37     |               | 0.10 | usdjpy       | 112.963          | 0.000      | _  | 0 000         | 11 | .2.959 |
| 🞍 残高: 1 535 36 | 55 JPY 有効証拠金: 1 535 325 | 必要証拠金: 45 185 | 余剰証拠 | 金: 1 490 140 | 証拠金維持率: 3397.85% | ά          | E. | 新規注文 (N)      | F9 |        |
|                |                         |               |      |              |                  |            |    | 決済注文 (O)      |    |        |
|                |                         |               |      |              |                  |            | 6  | 注文変更または取消 (M) |    |        |
|                |                         |               |      |              |                  |            |    |               |    |        |

まず最初に、ターミナルの「取引」画面から

・変更するポジションをクリックして選択します。(濃い青色になります)

・選択したポジションの上で「右クリック」を行うと、メニューが表示されます。

・上から3つ目の「注文変更または取消」をクリックします。

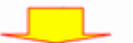

「オーダーの発注」ウィンドウがポップアップされますので、各項目を入力します。

| オーダーの発注 #10521919 buy 0.10 USDJPY | で112               | .963 sl: 0.000 tp: 0.000                                         |
|-----------------------------------|--------------------|------------------------------------------------------------------|
| USDJPY                            |                    | 通貨ペア: USDJPY, US Dollar vs Japanese Yen 👻                        |
|                                   | 112.974            | 数量: 0.10 -                                                       |
|                                   | 112.971            | 決済逆指値(SA) 0.000 🚽 決済指値(T/P) 0.000 🗧                              |
|                                   | 112.968            |                                                                  |
|                                   |                    | 注文種別:注文の変更または取消                                                  |
|                                   | 112.965            | 注文の変更                                                            |
|                                   | 112.963            | 現在値との差: 0 🔻 ポイント 現在値との差: 0 💌 ポイント                                |
|                                   | 112.960            | 下段にコピー: 112.952 下段にコピー: 112.952                                  |
| +                                 | 112.957<br>112.956 | 決済逆指値(S/L) 112.800 ᆗ 決済指値(T/P) 113.000 킂                         |
|                                   | 112.954            | ・ジション #10521919 buy 0.10 USDJPYの S/Lを:112.800 T/Pを:113.000 に変更する |
|                                   | 112.952<br>112.951 | 現在価格から0ポイント圏内の注文は発注できません。                                        |
|                                   | 112.948            |                                                                  |

決済逆指値(ストップロス注文)

決済指値(利益確定注文)を入力します。

※ この時「下段にコピー」の赤色又は青色のボタンを押すと、そのプライスがコピーされます。

「現在値との差」の値に、損切幅や利食い幅を設定しておくと、ワンクリックで入力できるので便利です。

今回はストップロスを112.800、利食いを113.000に設定してみましょう。

入力後「建玉#OOOの S/LをOO T/PをOOに変更する」ボタンを押します。

※指値の値段が間違っているとボタンが押せません。

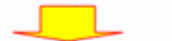

確認画面が表示されますので「OK」ボタンを押してウィンドウを閉じます。

|               |                          | _             |        |                |               |            |           |         |        |       |
|---------------|--------------------------|---------------|--------|----------------|---------------|------------|-----------|---------|--------|-------|
| 注文番号          | 時間                       | 取引種別          | 数量     | 通貨ペア           | 価格            | 決済逆指値(S/L) | 決済指値(T/P) | 価格      | スワップ 🤻 | 損益    |
| 3 10521919    | 2018.01.05 07:44:37      | buy           | 0.10   | usdjpy         | 112.963       | 112.800    | 113.000   | 112.961 | 0      | -20 🗙 |
| ♦ 残高: 1 535 3 | 865 JPY 有効証拠金: 1 535 345 | 必要証拠金: 45 185 | 5 余剰証拠 | 金: 1 490 160 👔 | 正拠金維持率: 3397. | 89%        |           |         |        | -20   |

「ターミナル」の「取引」画面で確認すると、先ほどの buy ポジションに、112.800の逆指値(ストップロス)注文と、113.000の指値

(利食い)注文が反映されています。

MetaTrader4 に標準の「トレイリングストップ」注文を使うと設定した条件でストップロス(決済逆指値)の値を相場の動きに連動することができます。

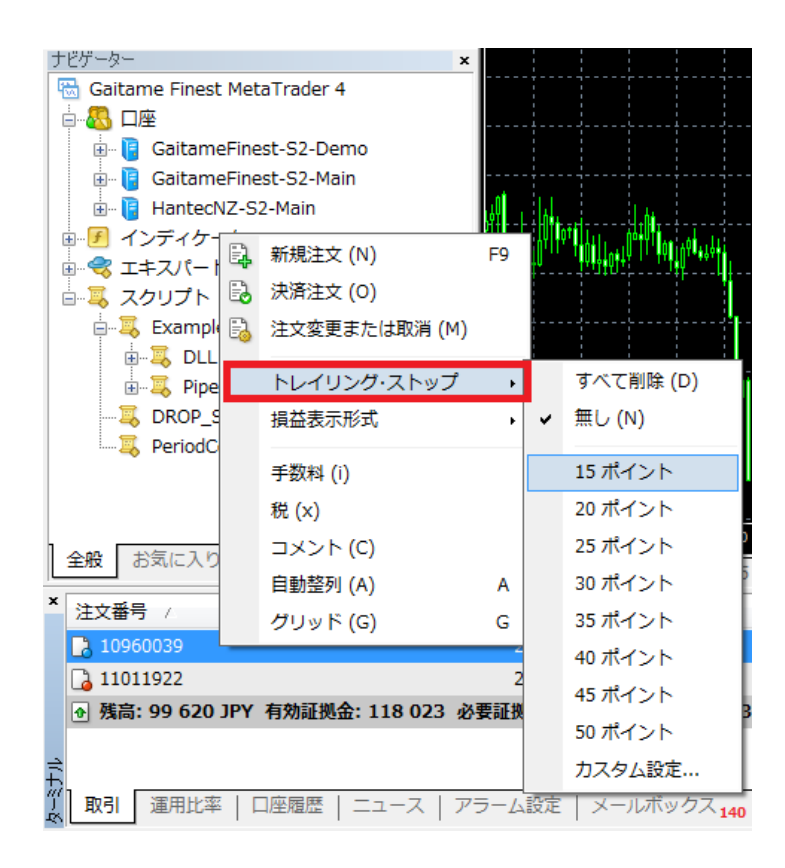

最初に、ターミナルの「取引」画面から

・変更するポジションをクリックして選択します。(濃い青色になります)

・選択したポジションの上で「右クリック」を行うと、メニューが表示されます。

・上から4つ目の「トレイリングストップ」をクリックします。

・さらにメニューが展開しますのでトレイリングストップの値を選択します。

※外為ファイネスト MetaTrader4 では 1point=0.1pip となります。

※この時「カスタム設定」を選択すると任意の値でトレイリングストップの幅を設定できます。

トレイリングストップ注文の取消方法

| ナビゲーター                        |     | ×                  |       |                     |                           |
|-------------------------------|-----|--------------------|-------|---------------------|---------------------------|
| 🗟 Gaitame Finest MetaTrader 4 |     |                    |       |                     |                           |
|                               |     |                    |       |                     |                           |
| 🖶 🥫 GaitameFinest-S2-Demo     | )   |                    |       |                     |                           |
| 🗄 🧧 GaitameFinest-S2-Main     |     |                    |       |                     |                           |
| 🗄 🧧 HantecNZ-S2-Main          |     | k¢1 L 1. hø₄ - , i | 1.4.  |                     |                           |
| ■ チ インディケータ                   | E.  | 新規注文 (N)           | F9    | j¢I <sub>¢4</sub> 4 |                           |
|                               | 8   | 決済注文 (O)           |       | ř                   |                           |
|                               | B   | 注文変更または取消 (M)      |       |                     |                           |
|                               | ~   |                    | _     |                     |                           |
| 🖽 🖳 Pipes                     |     | トレイリング・ストップ        | •     |                     | すべて削除 (D)                 |
|                               |     | 損益表示形式             | ÷     | <b>~</b>            | 無し (N)                    |
| ReriodConverter               |     | 手数料 (i)            |       |                     | 15 ポイント                   |
|                               |     | 出(v)               |       |                     | 20 ポイント                   |
|                               |     | 1元(入)              |       |                     |                           |
| 全般 お気に入り                      |     | コメント (C)           |       |                     | 25 /14 21                 |
| · ·                           |     | 自動整列 (A)           | A     |                     | 30 ポイント                   |
|                               |     | グリッド (G)           | G     |                     | 35 ポイント                   |
| 10960039                      |     | 2018.04.09 0       | 3:21: |                     | 40 ポイント                   |
| 11011922                      |     | 2018.04.20 0       | 4:01: |                     | 45 ポイント                   |
|                               | 118 | 117 必要証拠金: 85 578  | 余剰    |                     | 50 ポイント                   |
| 11<br>1                       |     |                    |       |                     | カスタム設定                    |
| (L) 取引 運用比率   口座履歴   二        | :   | ス   アラーム設定   メー    | ルボッ   | クス                  | 140   マーケット <sub>11</sub> |

トレイリングストップを設定した時と同様にターミナルの「取引」画面から

・変更するポジションをクリックして選択します。(濃い青色になります)

・選択したポジションの上で「右クリック」し、メニューを表示します。

・上から4つ目の「トレイリングストップ」をクリックしメニューが表示されたら、上から2つ目の「無し」を選択しクリックします。

【注意】トレイリングストップ注文は、MetaTrader4 が起動している場合のみ機能します。 仮にトレイリングストップ注文後、注 文の S/L 決済逆指値欄に決済値が表示された段階で、MetaTrader4 を終了すると、サーバー側にはその時点における決済 値のみ保存され、その値で約定します。 ④注文の取消

IFDOCO 注文を取り消してみましょう。

| 注文番号          | 時間                                                  | 取引種別          | 数量                  | 通貨ペア                | 価格      | 決済逆指値(S/L)  | 決済指値(T        | /P) |   |  |  |  |  |
|---------------|-----------------------------------------------------|---------------|---------------------|---------------------|---------|-------------|---------------|-----|---|--|--|--|--|
| ◎ 残高: 1 535 4 | 残高: 1 535 475 JPY 有効証拠金: 1 535 475 余剰証拠金: 1 535 475 |               |                     |                     |         |             |               |     |   |  |  |  |  |
| 10521944      | 2018.01.05 07:54:24                                 | buy limit     | 0.10                | usdjpy              | 112.900 | 112 00/     | 1101          | 100 | 1 |  |  |  |  |
|               |                                                     |               |                     |                     |         | <b>.</b>    | 新規注文 (N)      | F9  |   |  |  |  |  |
|               |                                                     |               |                     |                     |         | B           | 決済注文 (0)      |     |   |  |  |  |  |
|               |                                                     |               |                     |                     |         | 6           | 注文変更または取消 (M) |     |   |  |  |  |  |
|               |                                                     |               |                     |                     |         |             | トレイリング・ストップ   | •   |   |  |  |  |  |
| 取引 運用比率       | 口座履歴   ニュース                                         | アラーム設定   メール7 | ドックス <sub>138</sub> | マーケット <sub>11</sub> | ライブラリ   | 検索   エキスパート | 損益表示形式        |     |   |  |  |  |  |
|               |                                                     |               |                     |                     |         |             |               |     |   |  |  |  |  |

- 最初に、ターミナルの「取引」画面から
- ・変更するポジションをクリックして選択します。(濃い青色になります)
- ・選択したポジションの上で「右クリック」を行うと、メニューが表示されます。
- ・上から3つ目の「注文変更または取消」をクリックします。

| -ダーの発注 #10521944 buy limit 0 | .10 USDJPY で | : 112.900 sl: 112.800 tp: 113.100         |
|------------------------------|--------------|-------------------------------------------|
| JSDJPY                       |              | 通貨ペア: USDJPY, US Dollar vs Japanese Yen 🔹 |
|                              | 112.992      | 数量: 0.10 👻                                |
| A                            | 112.989      | 決済逆指値(S/L) 112.800 🔶 決済指値(T/P) 113.100 🜩  |
|                              | 112.987      | אלאב:                                     |
|                              | 112.000      | 注文種別:注文の変更または取消                           |
|                              | 112,502      | 未約定注文の変更または取消                             |
| ····                         | 112.979      | 価格: 112.900 🚔                             |
|                              | 112.976      | 決済逆指値(S/L) 112.800 🚖 決済指値(T/P) 113.100 🚖  |
|                              |              | 有効期限: 2018.01.05 14:55                    |
|                              | 112.973      | 注文の変更                                     |
|                              | 112.969      |                                           |
| ۱ <b>۱</b> ۲                 | 112.966      | 現在価格から0ボイント圏内の注文は発注できません。                 |
|                              | 112.963      |                                           |

「オーダーの発注」ウィンドウがポップアップされたら、黄色の「注文の取消」ボタンを押します。

# 

確認画面が表示されますので「OK」ボタンを押してウィンドウを閉じます。

| 注文番号                                                     | 時間 | 取引種別 | 数量 通貨ペ | ア価格 | 決済逆指値(S/L) | 決済指値(T/P) | 価格 | スワップ 🥆 | 損益 |  |  |  |
|----------------------------------------------------------|----|------|--------|-----|------------|-----------|----|--------|----|--|--|--|
| ◎ 残高: 1 535 475 JPY 有効証拠金: 1 535 475 余利証拠金: 1 535 475 00 |    |      |        |     |            |           |    |        |    |  |  |  |
|                                                          |    |      |        |     |            |           |    |        |    |  |  |  |
|                                                          |    |      |        |     |            |           |    |        |    |  |  |  |
|                                                          |    |      |        |     |            |           |    |        |    |  |  |  |
|                                                          |    |      |        |     |            |           |    |        |    |  |  |  |

「ターミナル」の「取引」画面で先ほどのオーダーが消えていれば取り消しは完了です。